# Configurazione di SD-WAN Zone-Based Firewall (ZBFW) e route Leaking

# Sommario

Introduzione Prerequisiti Requisiti Componenti usati Premesse Configurazione Esempio di rete Configurazione perdita route Configurazione perdita route Configurazione ZBFW Verifica Risoluzione dei problemi Metodo 1. Per trovare la VPN di destinazione dalla tabella OMP Metodo 2. Per trovare la VPN di destinazione con l'aiuto dei comandi della piattaforma Metodo 3. Per trovare la VPN di destinazione con l'aiuto dello strumento Packet-Trace Problemi potenziali dovuti al failover

# Introduzione

Questo documento descrive come configurare, verificare e risolvere i problemi relativi a Zone-Based Firewall (ZBFW) con route-Leaking tra reti private virtuali (VPN).

# Prerequisiti

### Requisiti

Cisco raccomanda la conoscenza dei seguenti argomenti:

- La sovrapposizione Cisco SD-WAN richiama una configurazione iniziale
- Configurazione ZBFW da interfaccia utente vManage
- Configurazione dei criteri di controllo della perdita di route dall'interfaccia utente di vManage

# Componenti usati

Ai fini della dimostrazione, è stato utilizzato il software seguente:

- Controller Cisco SD-WAN vSmart con versione software 20.6.2
- Controller Cisco SD-WAN vManage con versione software 20.6.2
- Due router per piattaforma edge virtuale Cisco IOS®-XE Catalyst 8000V con versione

software 17.6.2 eseguibili in modalità controller

• Tre router per piattaforma edge virtuale Cisco IOS-XE Catalyst 8000V con versione software 17.6.2 eseguibili in modalità autonoma

Le informazioni discusse in questo documento fanno riferimento a dispositivi usati in uno specifico ambiente di emulazione. Su tutti i dispositivi menzionati nel documento la configurazione è stata ripristinata ai valori predefiniti. Se la rete è operativa, valutare attentamente eventuali conseguenze derivanti dall'uso dei comandi.

## Premesse

Questo documento spiega come il router determina il mapping della VPN di destinazione nella sovrapposizione SD-WAN e come verificare e risolvere i problemi di route che perdono tra VPN. Descrive inoltre le peculiarità della selezione del percorso nel caso in cui la stessa subnet venga annunciata da una VPN diversa e il tipo di problemi che possono sorgere a causa di ciò.

# Configurazione

#### Esempio di rete

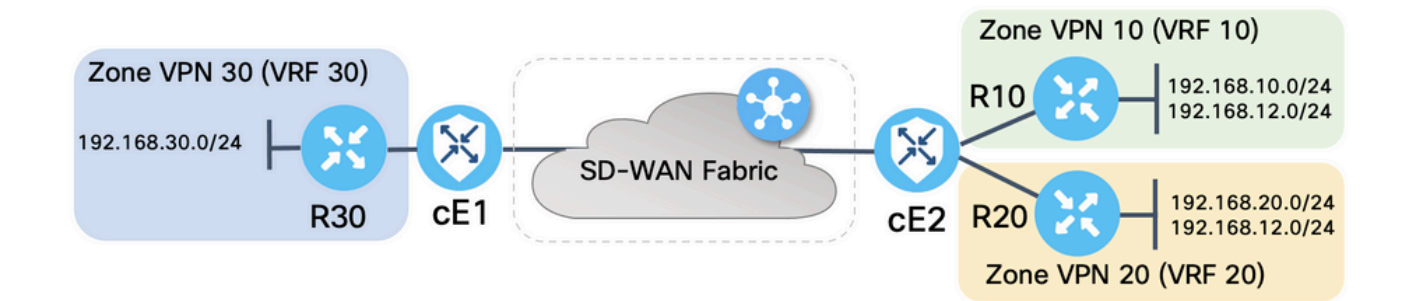

Entrambi i router SD-WAN sono stati configurati con parametri di base per stabilire connessioni di controllo con i controller SD-WAN e le connessioni del piano dati tra di essi. I dettagli di questa configurazione non sono compresi nell'ambito del presente documento. La tabella riepiloga le assegnazioni VPN, ID sito e zone.

|           | cE1            | cE2            |
|-----------|----------------|----------------|
| ID sito   | 11             | 12             |
| VPN       | 30             | 10,20          |
| System-IP | 169.254.206.11 | 169.254.206.12 |

I router sul lato servizio sono stati configurati con route statiche predefinite in ciascun VRF (Virtual Routing and Forwarding) che punta al router SD-WAN corrispondente. Analogamente, i router SD-WAN Edge sono stati configurati con route statiche che puntano alle subnet corrispondenti. Notare che, per dimostrare i potenziali problemi di perdita di percorso e ZBFW, i router dietro il lato assistenza di cE2 hanno la stessa subnet 192.168.12.0/24. Su entrambi i router dietro cE2, è presente un'interfaccia di loopback configurata per emulare un host con lo stesso indirizzo IP 192.168.12.12.

Èimportante notare che i router Cisco IOS-XE R10, R20 e R30 vengono eseguiti in modalità autonoma sui lati dei servizi delle route SD-WAN Edge, che in questa dimostrazione servono

principalmente a emulare gli host finali. Le interfacce di loopback sulle route SD-WAN Edge non possono essere utilizzate per questo scopo anziché host reali come i router sul lato servizio, perché il traffico che proviene da un'interfaccia in un VRF di SD-WAN Edge router non è considerato come traffico originato nella zona ZBFW che corrisponde, ma appartiene alla zona autonoma speciale di un router edge. Per questo motivo la zona ZBFW non può essere considerata uguale alla zona VRF. Una discussione dettagliata sulla propria area esula dall'ambito di questo articolo.

#### Configurazione perdita route

L'obiettivo principale della configurazione dei criteri di controllo è consentire la perdita di route da tutte le route dalla VPN 10 e 20 alla VPN 30. Il VRF 30 esiste solo sul router cE1 e i VRF 10 e 20 sono configurati solo sul router cE2. A tale scopo, sono stati configurati due criteri di topologia (controllo personalizzato). Di seguito è riportata la topologia per esportare tutte le route dalla VPN 10 e 20 alla VPN 30.

| ≡ Cisco v         | Manage 🖓 Select Resource Group - Con | figuration · Policies |                 |    | 0 4   |
|-------------------|--------------------------------------|-----------------------|-----------------|----|-------|
| View Custom Contr | ol Policy                            |                       |                 |    |       |
| Name              | LEAK_VPN10_20_to_30                  |                       |                 |    |       |
| Description       | Route leaking form VPN 10,20 to 30   |                       |                 |    |       |
| Route             | Route                                |                       |                 |    | Route |
|                   | ■ Match Conditions                   |                       | Actions         |    |       |
| Default Action    | VPN List: VPN_                       | 10_20                 | Accept          |    |       |
|                   | VPN Id                               |                       | Export To: VPN_ | 30 | _     |

Notare che l'azione predefinita è impostata su **Consenti,** per evitare il blocco di annunci TLOC o di normali annunci di route intra-VPN accidentalmente.

| <b>≡ Cisco</b> vMa    | nage <sup>()</sup> Select Resource Group  • Configuration  • Policies |  |
|-----------------------|-----------------------------------------------------------------------|--|
| View Custom Control F | olicy                                                                 |  |
| Name                  | LEAK_VPN10_20_to_30                                                   |  |
| Description           | Route leaking form VPN 10,20 to 30                                    |  |
|                       |                                                                       |  |
| Route                 | Default Action                                                        |  |
| Default Action        | Accept Enabled                                                        |  |
|                       |                                                                       |  |
|                       |                                                                       |  |

Analogamente, il criterio di topologia è stato configurato per consentire la pubblicità inversa delle informazioni di routing dalla VPN 30 alla VPN 10 e 20.

| View Custom Contro | I Policy                |                        |                          |            |           |       |
|--------------------|-------------------------|------------------------|--------------------------|------------|-----------|-------|
| Name               | LEAK_VPN30_to_10_       | 20                     |                          |            |           |       |
| Description        | Allow route leaking fro | om VPN 30 to 10 and 20 |                          |            |           |       |
|                    |                         |                        |                          |            |           |       |
|                    | 9. <sup>2</sup>         | Route                  |                          |            |           | Route |
| :: Route           | 1 =                     | Match Conditions       |                          | Actions    |           |       |
| Default Action     |                         | VPN List:              | VPN_30                   | Accept     |           |       |
|                    | ~                       | VPN Id                 |                          | Export To: | VPN_10_20 |       |
|                    |                         |                        |                          |            |           |       |
| $\equiv$ Cisco vN  | Manage 💮 Sel            | ect Resource Group     | Configuration · Policies |            |           | 4     |
| View Custom Contro | ol Policy               |                        |                          |            |           |       |
| Name               | LEAK_VPN30_to_10_       | 20                     |                          |            |           |       |
| Description        | Allow route leaking fro | om VPN 30 to 10 and 20 |                          |            |           |       |
|                    |                         |                        |                          |            |           |       |
| Route              | Defa                    | ult Action             |                          |            |           |       |
|                    |                         | Accept                 | Enabled                  |            |           |       |
| Default Action     |                         |                        |                          |            |           |       |
|                    |                         |                        |                          |            |           |       |

Entrambi i criteri di topologia vengono quindi assegnati agli elenchi di siti corrispondenti, nella direzione in ingresso (in ingresso). Le route della VPN 30 vengono esportate dal controller vSmart nelle tabelle OMP (Overlay Management Protocol) della VPN 10 e 20 quando vengono ricevute da cE1 (site-id 11).

| - 0.000 0.000           | nage 🕜 Select R      | esource Group-       | Configuration · Policies         |        |               |
|-------------------------|----------------------|----------------------|----------------------------------|--------|---------------|
| Centralized Policy > E  | dit Policy           | Dellau               | Application Tapology Teeffic Dul |        |               |
|                         |                      | Policy               | Application Topology Traffic Rul | es     |               |
| Add policies to sites   | and VPNs             |                      |                                  |        |               |
| Policy Name             | ROUTE_LEAKING        |                      |                                  |        |               |
| Policy Description      | Route Leaking Policy |                      |                                  |        |               |
|                         | 10_20                |                      |                                  |        | CUSTOM CONTRO |
| New Site List Direction | 10_20                | Site List            |                                  | Action | CUSTOM CONTRO |
| New Site List Direction | 10_20                | Site List<br>SITE_11 |                                  | Action | CUSTOM CONTRO |
| New Site List Direction | 10_20                | Site List<br>SITE_11 |                                  | Action | CUSTOM CONTRO |
| New Site List Direction | 10_20                | Site List<br>SITE_11 |                                  | Action | CUSTOM CONTRC |
|                         | .10_20               | Site List<br>SITE_11 |                                  | Action | CUSTOM CONTRC |

Analogamente, le route da VPN 10 e 20 vengono esportate da vSmart nella tabella di routing VPN 30 alla ricezione delle route VPN 10 e 20 da cE2 (site-id 12).

| ≡ Cisco vMar           | nage 🕜 Select Re     | source Group- | Configuration · Policies     |        |                |
|------------------------|----------------------|---------------|------------------------------|--------|----------------|
| Centralized Policy > E | dit Policy           | Dellas 4      | Techon Techony Troffic D     |        |                |
|                        |                      | Policy A      | opplication lopology frame R | ules   |                |
| Add policies to sites  | and VPNs             |               |                              |        |                |
| Policy Name            | ROUTE_LEAKING        |               |                              |        |                |
| Policy Description     | Route Leaking Policy |               |                              |        |                |
| Tanalagu Anali         | action Awara Douting | Troffic Data  | Cfloud                       |        |                |
| Topology Applic        | cation-Aware Routing | Traffic Data  | Chowa                        |        |                |
| LEAK_VPN10_20          | _to_30               |               |                              |        | CUSTOM CONTROL |
| ① New Site List        |                      |               |                              |        |                |
| Direction              |                      | Site List     |                              | Action |                |
| in                     |                      | SITE_12       |                              | 0      |                |
|                        |                      |               |                              |        |                |
|                        |                      |               |                              |        |                |
|                        |                      |               |                              |        |                |
|                        |                      |               |                              |        |                |
|                        |                      | Preview       | Save Policy Changes          | Cancel |                |

# Di seguito è riportata un'anteprima completa della configurazione dei criteri di controllo per riferimento.

viptela-policy:policy control-policy LEAK\_VPN10\_20\_to\_30 sequence 1 match route vpn-list VPN\_10\_20 prefix-list \_AnyIpv4PrefixList ! action accept export-to vpn-list VPN\_30 ! ! defaultaction accept ! control-policy LEAK\_VPN30\_to\_10\_20 sequence 1 match route vpn-list VPN\_30 prefix-list \_AnyIpv4PrefixList ! action accept export-to vpn-list VPN\_10\_20 ! ! default-action accept ! lists site-list SITE\_11 site-id 11 ! site-list SITE\_12 site-id 12 ! vpn-list VPN\_10\_20 vpn 10 vpn 20 ! vpn-list VPN\_30 vpn 30 ! prefix-list \_AnyIpv4PrefixList ip-prefix 0.0.0.0/0 le 32 ! ! ! apply-policy site-list SITE\_12 control-policy LEAK\_VPN10\_20\_to\_30 in ! site-list SITE\_11 control-policy LEAK\_VPN30\_to\_10\_20 in ! !

Il criterio deve essere attivato dalla sezione **Configurazione** controller vManage **> Criteri** per essere valido sul controller vSmart.

#### **Configurazione ZBFW**

Di seguito è riportata una tabella che riepiloga i requisiti ZBFW per filtrare i requisiti a scopo dimostrativo in questo articolo.

| Zona di destinazione |                     |                     | VDN 20              |
|----------------------|---------------------|---------------------|---------------------|
| Zona di origine      | VFN_IU              | VFIN_20             | VFIN_30             |
| VPN_10               | consenti intra-zona | Nega                | Nega                |
| VPN_20               | Nega                | consenti intra-zona | Allow (Autorizza)   |
| VPN_30               | Allow (Autorizza)   | Nega                | consenti intra-zona |

L'obiettivo principale è consentire tutto il traffico Internet Control Message Protocol (ICMP)

proveniente dal lato servizio del router cE1 VPN 30 e destinato alla VPN 10 ma non alla VPN 20. Il traffico di ritorno deve essere consentito automaticamente.

| ≡ Cisco vManage 🛇 Se                              | lect Resource Group+ |       | Configurat                            | ion · Security |                             |                        |          | $\bigcirc \equiv 0$   | ) 🗘      |
|---------------------------------------------------|----------------------|-------|---------------------------------------|----------------|-----------------------------|------------------------|----------|-----------------------|----------|
| Edit Firewall Policy                              | Sources<br>VPN_30    |       | Apply Zone<br>2 Rule                  | -Pairs<br>es   |                             | Destinations<br>VPN_10 | ;        |                       |          |
| Name VPN_30_to_10 Q. Search                       |                      |       |                                       | Description    | Allow to initiate ICMP from | VPN 30 to 10           |          |                       | $\nabla$ |
| Add Rule/Rule Set Rule V<br>Default Action Drop • |                      |       |                                       |                |                             |                        |          | Total Rows            | 0        |
| Order Name                                        | Rule Sets Action     | Log S | Source Data Prefix<br>192.168.30.0/24 | Source Port    | 192.168.10.0/24             | Destination Port       | Protocol | Application List To D | •••      |
| ⊙ 2 Rule 2                                        | N/A D Inspect        | N/A   | 192.168.30.0/24                       | Any            | 192.168.12.0/24             | Any                    | 1        | Any                   |          |
|                                                   |                      | Sa    | ave Firewall Policy                   | Cancel         |                             |                        |          |                       |          |

Anche il traffico ICMP proveniente dal router cE2 della VPN 20 sul lato servizio deve essere autorizzato al transito nella VPN 30 sul lato servizio di cE1, ma non dalla VPN 10. Il traffico di ritorno dalla VPN 30 alla VPN 20 deve essere autorizzato automaticamente.

| ≡ Cisco vN                              | Manage 🕜 Sel | ect Resource Gro | -•qu      |     | Configura          | ation · Security |                             |                        |          | $\bigcirc$ | ≡ ⊘         | 4        |
|-----------------------------------------|--------------|------------------|-----------|-----|--------------------|------------------|-----------------------------|------------------------|----------|------------|-------------|----------|
| Edit Firewall Policy                    |              | Source           | S<br>1_20 |     | Apply Zon<br>2 Ru  | e-Pairs<br>Iles  |                             | Destinations<br>VPN_30 |          | *          |             |          |
| Name                                    | VPN_20_to_30 |                  |           |     |                    | Description      | Allow to initiate ICMP from | n VPN 20 to 30         |          |            |             |          |
| Q Search                                |              |                  |           |     |                    |                  |                             |                        |          |            |             | $\nabla$ |
| Add Rule/Rule So<br>Default Action Drop | et Rule 🗸    | Rule Sets        | Action    | Log | Source Data Prefix | Source Port      | Destination Data Prefi      | x Destination Port     | Protocol | To         | tal Rows: 0 | ø        |
| Θ 1                                     | Rule 1       | N/A              | lnspect   | N/A | 192.168.20.0/24    | Any              | 192.168.30.0/24             | Any                    | 1        | Any        |             |          |
| ⊙ 2                                     | Rule 2       | N/A              | lnspect   | N/A | 192.168.12.0/24    | Any              | 192.168.30.0/24             | Any                    | 1        | Any        |             |          |

| ≡ Cisco          | <b>v</b> Manage    | ♦ Select Resource Group •                | Configu           | ration · Secur | ity                        |                    | $\bigcirc$ | =       | 0 | \$       |
|------------------|--------------------|------------------------------------------|-------------------|----------------|----------------------------|--------------------|------------|---------|---|----------|
| Security > Ar    | dd Security Policy | Prevention IRL Filtering                 | — 🌒 Advanced Malw |                |                            | TLS/SSL Decryption |            | Pol     |   |          |
| Q Search         |                    |                                          |                   |                |                            |                    |            |         |   | $\nabla$ |
| Add Firewall Pol | licy ∨ (Add a Fire | wall configuration)                      |                   |                |                            |                    | Total R    | lows: 2 | g | \$       |
| Name             | Туре               | Description                              | Reference Count   | Updated By     | Last Updated 🔺             |                    |            |         |   |          |
| VPN_30_to_10     | 🛃 zoneBasedFW      | Allow to initiate ICMP from VPN 30 to 10 | 0                 | enk            | 25 Feb 2022 5:05:25 PM CET |                    |            |         |   |          |
| VPN_20_to_30     | 🖸 zoneBasedFW      | Allow to initiate ICMP from VPN 20 to 30 | 0                 | enk            | 25 Feb 2022 5:06:23 PM CET |                    |            |         |   |          |
|                  |                    |                                          |                   |                |                            |                    |            |         |   |          |
|                  |                    |                                          |                   |                |                            |                    |            |         |   |          |
|                  |                    |                                          |                   |                |                            |                    |            |         |   |          |
|                  |                    |                                          |                   |                |                            |                    |            |         |   |          |
|                  |                    |                                          |                   |                |                            |                    |            |         |   |          |
|                  |                    |                                          |                   |                |                            |                    |            |         |   |          |
|                  |                    |                                          |                   |                |                            |                    |            |         |   |          |

Qui è possibile trovare l'anteprima del criterio ZBFW per riferimento.

policy zone-based-policy VPN\_20\_to\_30 sequence 1 seq-name Rule\_1 match source-ip 192.168.20.0/24 destination-ip 192.168.30.0/24 protocol 1 ! action inspect ! ! sequence 11 seq-name Rule\_2 match source-ip 192.168.12.0/24 destination-ip 192.168.30.0/24 protocol 1 ! action inspect ! ! default-action drop ! zone-based-policy VPN\_30\_to\_10 sequence 1 seq-name Rule\_1 match source-ip 192.168.30.0/24 destination-ip 192.168.10.0/24 protocol 1 ! action inspect ! ! sequence 11 seq-name Rule\_2 match protocol 1 source-ip 192.168.30.0/24 destination-ip 192.168.10.0/24 protocol 1 ! action inspect ! ! sequence 11 seq-name Rule\_2 match protocol 1 source-ip 192.168.30.0/24 destination-ip 192.168.12.0/24 ! action inspect ! ! default-action drop ! zone VPN\_10 vpn 10 ! zone VPN\_20 vpn 20 ! zone VPN\_30 vpn 30 ! zone-pair ZP\_VPN\_20\_VPN\_30\_VPN\_20\_to\_30 source-zone VPN\_20 destination-zone VPN\_30 zone-policy VPN\_20\_to\_30 ! zone-pair ZP\_VPN\_30\_VPN\_10\_VPN\_30\_to\_10 source-zone VPN\_30 destination-zone VPN\_10 zone-policy VPN\_30\_to\_10 ! zone-to-nozone-internet deny !

Per applicare il criterio di protezione, è necessario assegnarlo nella sezione del menu a discesa **Criterio di protezione** della sezione **Modelli aggiuntivi** del modello di dispositivo.

| ■ Cisco vManage           | O Select Resource Grou       | p▼ Configu  | ration · Templat          | tes                  |            | $\bigcirc$ | Ē | 0 | 4 |
|---------------------------|------------------------------|-------------|---------------------------|----------------------|------------|------------|---|---|---|
|                           |                              | Device      | Feature                   |                      |            |            |   |   |   |
| Basic Information Tra     | ansport & Management VPN     | Service VPN | Cellular                  | Additional Templates | Switchport |            |   |   |   |
|                           |                              |             |                           |                      |            |            |   |   |   |
| Additional Templates      |                              |             |                           |                      |            |            |   |   |   |
| AppQoE                    | Choose                       | ¥           |                           |                      |            |            |   |   |   |
| Global Template *         | Factory_Default_Global_CISCO | D_Templ 🔻 🚺 |                           |                      |            |            |   |   |   |
| Cisco Banner              | Choose                       | •           |                           |                      |            |            |   |   |   |
| Cisco SNMP                | Choose                       | ¥           |                           |                      |            |            |   |   |   |
| TrustSec                  | Choose                       | ¥           |                           |                      |            |            |   |   |   |
| CLI Add-On Template       | Choose                       | •           |                           |                      |            |            |   |   |   |
| Policy                    | Choose                       | •           |                           |                      |            |            |   |   |   |
| Probes                    | Choose                       | •           |                           |                      |            |            |   |   |   |
| Security Policy           | TEST_SECURITY_POLICY         | •           |                           |                      |            |            |   |   |   |
|                           | None<br>TEST_SECURITY_POLICY |             | Empty template selection. |                      |            |            |   |   |   |
| Switch Port   Switch Port | ·                            |             |                           |                      |            |            |   |   |   |
|                           |                              | Update      | Cancel                    |                      |            |            |   |   |   |

Una volta aggiornato il modello di dispositivo, il criterio di protezione diventa attivo nel dispositivo in cui è stato applicato. Ai fini della dimostrazione in questo documento, è stato sufficiente abilitare i criteri di sicurezza solo sul router cE1.

# Verifica

A questo punto, è necessario verificare che gli obiettivi ZBFW richiesti siano stati raggiunti.

Il test con **ping** conferma che il traffico dalla zona VPN 10 alla VPN 30 viene rifiutato come previsto perché non è configurata una coppia di zone per il traffico dalla VPN 10 alla VPN 30.

R10#ping 192.168.30.30 source 192.168.10.10 Type escape sequence to abort. Sending 5, 100-byte ICMP Echos to 192.168.30.30, timeout is 2 seconds: Packet sent with a source address of 192.168.10.10 ..... Success rate is 0 percent (0/5) R10#ping 192.168.30.30 source 192.168.12.12 Type escape sequence to abort. Sending 5, 100-byte ICMP Echos to 192.168.30.30, timeout is 2 seconds: Packet sent with a source address of 192.168.12.12 ..... Success rate is 0 percent (0/5)

Analogamente, il traffico proveniente dalla VPN 20 è consentito alla VPN 30 come previsto dalla configurazione dei criteri di sicurezza.

R20#ping 192.168.30.30 source 192.168.20.20 Type escape sequence to abort. Sending 5, 100-byte ICMP Echos to 192.168.30.30, timeout is 2 seconds: Packet sent with a source address of 192.168.20.20 !!!!! Success rate is 100 percent (5/5), round-trip min/avg/max = 1/1/1 ms R20#ping 192.168.30.30 source 192.168.12.12 Type escape sequence to abort. Sending 5, 100-byte ICMP Echos to 192.168.30.30, timeout is 2 seconds: Packet sent with a source address of 192.168.12.12 !!!!! Success rate is 100 percent (5/5), round-trip min/avg/max = 1/1/1 ms II traffico dalla VPN 30 alla subnet 192.168.10.0/24 nella zona VPN 10 è consentito come previsto dalla configurazione dei criteri.

R30#ping 192.168.10.10 source 192.168.30.30 Type escape sequence to abort. Sending 5, 100-byte ICMP Echos to 192.168.10.10, timeout is 2 seconds: Packet sent with a source address of 192.168.30.30 !!!!! Success rate is 100 percent (5/5), round-trip min/avg/max = 1/1/1 ms II traffico tra la VPN 30 e la subnet 192.168.20.0/24 nella zona VPN 20 è negato perché non è configurata alcuna coppia di zone per questo traffico, come previsto.

R30#ping 192.168.20.20 source 192.168.30.30 Type escape sequence to abort. Sending 5, 100-byte ICMP Echos to 192.168.20.20, timeout is 2 seconds: Packet sent with a source address of 192.168.30.30 ..... Success rate is 0 percent (0/5)

Ulteriori risultati che possono essere interessanti possono essere osservati quando si cerca di eseguire il ping sull'indirizzo IP 192.168.12.12 perché può essere nella zona VPN 10 o VPN 20 e non è possibile determinare la VPN di destinazione dalla prospettiva del router R30 situato sul lato servizio del router edge SD-WAN cE1.

R30#ping 192.168.12.12 source 192.168.30.30 Type escape sequence to abort. Sending 5, 100-byte ICMP Echos to 192.168.12.12, timeout is 2 seconds: Packet sent with a source address of 192.168.30.30 ..... Success rate is 0 percent (0/5)

Il risultato è lo stesso per tutte le origini in VRF 30. Ciò conferma che non dipende dai risultati della funzione hash ECMP (Equal-Cost Multi-Path):

R30#ping 192.168.12.12 source 192.168.30.31 Type escape sequence to abort. Sending 5, 100-byte ICMP Echos to 192.168.12.12, timeout is 2 seconds: Packet sent with a source address of 192.168.30.31 ..... Success rate is 0 percent (0/5) R30#ping 192.168.12.12 source 192.168.30.32 Type escape sequence to abort. Sending 5, 100-byte ICMP Echos to 192.168.12.12, timeout is 2 seconds: Packet sent with a source address of 192.168.30.32 ..... Success rate is 0 percent (0/5)

In base ai risultati dei test per l'indirizzo IP 192.168.12.12 di destinazione, è possibile prevedere solo che si trovi nella VPN 20 perché non risponde alle richieste echo ICMP e probabilmente è bloccato perché non è presente una coppia di zone configurata per consentire il traffico dalla VPN 30 alla VPN 20 (a seconda delle esigenze). Se una destinazione con lo stesso indirizzo IP 192.168.12.12 si trova nella VPN 10 e si presume che risponda alla richiesta echo ICMP, il traffico deve essere autorizzato in base ai criteri di sicurezza ZBFW per il traffico ICMP dalla VPN 30 alla VPN 20. È necessario confermare la VPN di destinazione.

## Risoluzione dei problemi

#### Metodo 1. Per trovare la VPN di destinazione dalla tabella OMP

Una semplice verifica della tabella di routing su cE1 non aiuta a capire la VPN di destinazione effettiva. Le informazioni più utili che si possono ottenere dall'output sono un indirizzo IP del sistema di destinazione (169.254.206.12) e anche che non esiste alcun ECMP.

cE1# show ip route vrf 30 192.168.12.0 255.255.255.0 Routing Table: 30 Routing entry for 192.168.12.0/24 Known via "omp", distance 251, metric 0, type omp Last update from 169.254.206.12 on Sdwan-system-intf, 01:34:24 ago Routing Descriptor Blocks: \* 169.254.206.12 (default), from 169.254.206.12, 01:34:24 ago, via Sdwan-system-intf Route metric is 0, traffic share count is 1

Per trovare la VPN di destinazione, è necessario innanzitutto trovare l'etichetta del servizio dalla tabella OMP su cE1 per il prefisso di interesse.

cEl#show sdwan omp routes vpn 30 192.168.12.0/24 Generating output, this might take time, please wait ... Code: C -> chosen I -> installed Red -> redistributed Rej -> rejected L -> looped R -> resolved S -> stale Ext -> extranet Inv -> invalid Stg -> staged IA -> On-demand inactive U -> TLOC unresolved PATH ATTRIBUTE FROM PEER ID LABEL STATUS TYPE TLOC IP COLOR ENCAP PREFERENCE ---

----- 169.254.206.4 12 1007 C,I,R installed 169.254.206.12 private2 ipsec -

Vediamo che il valore dell'etichetta è 1007. Infine, la VPN di destinazione può essere trovata se tutti i servizi che provengono dal router che possiede l'IP 169.254.206.12 del sistema sono controllati sul controller vSmart.

# Metodo 2. Per trovare la VPN di destinazione con l'aiuto dei comandi della piattaforma

Per individuare la VPN di destinazione con l'aiuto dei comandi della piattaforma, è necessario innanzitutto ottenere un ID VRF interno per la VPN 30 sul router cE1 con l'aiuto dei comandi **show ip vrf detail 30** o **show platform software ip f0 cef table \* summary**.

cE1#show ip vrf detail 30 | i Id VRF 30 (VRF Id = 1); default RD 1:30; default VPNID In questo caso, I'ID VRF 1 è stato assegnato al VRF denominato 30. I comandi della piattaforma rivelano la catena OCE (Output Chain Element) di oggetti nel software SD-WAN che rappresentano la logica di inoltro interno che determina il percorso del pacchetto nel software Cisco IOS-XE:

cEl#show platform software ip F0 cef table index 1 prefix 192.168.12.0/24 oce === Prefix OCE === Prefix/Len: 192.168.12.0/24 Next Obj Type: OBJ\_SDWAN\_NH\_SLA\_CLASS Next Obj Handle: 0xf800045f, urpf: 0 Prefix Flags: unknown aom id: 1717, HW handle: 0x561b60eeba20 (created) Di seguito è riportato il prefisso del riferimento all'oggetto dell'hop successivo del tipo di classe SLA (Service Level Agreement) (OBJ\_SDWAN\_NH\_SLA\_CLASS) con ID 0xf800045f che è possibile verificare ulteriormente:

cEl#show platform software sdwan F0 next-hop sla id 0xf800045f SDWAN Nexthop OCE SLA: num\_class 16, client\_handle 0x561b610c3f10, ppe addr 0xdbce6c10 SLA\_0: num\_nhops 1, Fallback\_sla\_flag TDL\_FALSE, nhobj\_type SDWAN\_NH\_INDIRECT ECMP: 0xf800044f 0xf800044f 0xf800044f 0xf800044f

0xf800044f 0xf800044f 0xf800044f 0xf800044f 0xf800044f 0xf800044f 0xf800044f 0xf800044f 0xf800044f 0xf800044f 0xf800044f 0xf800044f 0xf800044f SLA\_1: num\_nhops 0, Fallback\_sla\_flag TDL\_FALSE, nhobj\_type ADJ\_DROP ECMP: 0xf800000f 0xf800000f 0xf800000f 0xf800000f 0xf800000f 0xf800000f 0xf800000f 0xf800000f 0xf800000f 0xf800000f 0xf800000f 0xf800000f 0xf800000f 0xf800000f 0xf800000f

Questo è un output lungo, quindi le classi SLA da 2 a 15 sono state ignorate perché non sono configurate classi SLA di fallback e tutte puntano alla stessa adiacenza DROP speciale di SLA 1. L'interesse principale è l'oggetto hop successivo di tipo indiretto (SDWAN\_NH\_INDIRECT) da SLA 0. È inoltre possibile notare che non esiste alcun ECMP e che tutti gli ID sono uguali (0xf800044f). È possibile eseguire ulteriori verifiche per trovare la VPN di destinazione finale e l'etichetta del servizio.

cEl#show platform software sdwan F0 next-hop indirect id 0xf800044f SDWAN Nexthop OCE Indirect: client\_handle 0x561b610f8140, ppe addr 0xd86b4cf0 nhobj\_type: SDWAN\_NH\_LOCAL\_SLA\_CLASS, nhobj\_handle: 0xf808037f label: 1007, vpn: 20, sys-ip: 169.254.206.12, vrf\_id: 1, sla\_class: 1

#### Metodo 3. Per trovare la VPN di destinazione con l'aiuto dello strumento Packet-Trace

Un altro modo per trovare una VPN di destinazione è uno strumento **di traccia dei pacchetti** che può analizzare i pacchetti reali che passano attraverso il router in tempo reale. La condizione di debug è impostata in modo da far corrispondere solo il traffico da/verso l'indirizzo IP 192.168.12.12.

cE1#debug platform condition ipv4 192.168.12.12/32 both cE1#debug platform packet-trace packet 10 Please remember to turn on 'debug platform condition start' for packet-trace to work cE1#debug platform condition start

Quindi, se il traffico è stato iniziato dalla R30 con l'aiuto del **ping**, è possibile vedere i pacchetti corrispondenti su cE1 e controllare i dettagli di ciascun pacchetto. In questo caso, è il primo numero di pacchetto, ad esempio 0. Le righe più importanti sono evidenziate con segni <<<<.

cE1#show platform packet-trace summary Pkt Input Output State Reason 0 Gi6 Tu3 DROP 52 (FirewallL4Insp) 1 Gi6 Tu3 DROP 52 (FirewallL4Insp) 2 Gi6 Tu3 DROP 52 (FirewallL4Insp) 3 Gi6 Tu3 DROP 52 (FirewallL4Insp) 4 Gi6 Tu3 DROP 52 (FirewallL4Insp) 5 Gi6 Tu3 DROP 52 (FirewallL4Insp) cE1#show platform packet-trace packet 0 Packet: 0 CBUG ID: 0 Summary Input : GigabitEthernet6 Output : Tunnel3 State : DROP 52 (FirewallL4Insp) <<<<<<<<<<<<<<<<<<<>Timestamp Start : 161062920614751 ns (03/24/2022 16:19:31.754050 UTC) Stop : 161062920679374 ns (03/24/2022 16:19:31.754114 UTC) Path Trace Feature: IPV4(Input) Input : GigabitEthernet6 Output :

Un packet-trace indica che tutti e cinque i pacchetti echo ICMP inviati dal ping sono stati scartati con il codice di rilascio 52 (FirewallL4Insp). Funzione sezione: SDWAN Forwarding indica che la VPN di destinazione è 20 e che l'etichetta di servizio 1007 nell'intestazione interna del pacchetto tunneled viene utilizzata per inoltrare la VPN di destinazione su cE2. Funzione della sezione: ZBFW conferma inoltre che i pacchetti sono stati scartati perché la coppia di zone non era configurata per il traffico dall'input VPN 20 destinato alla zona VPN 30.

#### Problemi potenziali dovuti al failover

Cosa succede se la route 192.168.12.0/24 viene ritirata da R20 o non è più raggiungibile da cE2 in VRF 20? Anche se dal punto di vista del VRF 30 la subnet è la stessa, poiché i criteri di sicurezza ZBFW trattano il traffico dalla zona VPN 30 alle zone VPN 20 e 10 in modo diverso, può portare a risultati indesiderati come il traffico consentito, mentre non deve essere o viceversa.

Ad esempio, se si simula un errore di collegamento tra router cE2 e R20. Ciò porta al ritiro della route 192.168.12.0/24 dalla tabella di routing VPN 20 sul controller vSmart e, al contrario, alla perdita della route VPN 10 nella tabella di routing VPN 30. La connettività dalla VPN 30 alla VPN 10 è consentita in base ai criteri di sicurezza applicati alla VPN 1 (ciò è previsto dalla prospettiva dei criteri di sicurezza, ma non può essere auspicabile per la subnet specifica presentata in entrambe le VPN).

cEl#show platform packet-trace packet 0 Packet: 0 CBUG ID: 644 Summary Input : GigabitEthernet6 Output : GigabitEthernet3 State : FWD Timestamp Start : 160658983624344 ns (03/24/2022 16:12:47.817059 UTC) Stop : 160658983677282 ns (03/24/2022 16:12:47.817112 UTC) Path Trace Feature: IPV4(Input) Input : GigabitEthernet6 Output :

Si noti che è stata utilizzata l'etichetta 1006 anziché 1007 e che l'ID VPN di output è 10 anziché 20. Inoltre, il pacchetto è stato autorizzato in base ai criteri di sicurezza ZBFW e sono stati specificati i corrispondenti nomi di zone-pair, class-map e policy.

C'è un problema ancora più grande che può sorgere a causa del fatto che la route meno recente è conservata nella tabella di routing della VPN 30 e in questo caso è la route VPN 10 che dopo l'applicazione dei criteri di controllo iniziali la route VPN 20 è stata trapelata nella tabella VPN 30 OMP su vSmart. Immaginate lo scenario in cui l'idea originale era esattamente l'opposto della logica dei criteri di sicurezza di ZBFW descritta in questo articolo. Ad esempio, l'obiettivo era quello di consentire il traffico dalla VPN 30 alla VPN 20 e non alla VPN 10. Se fosse consentito dopo una configurazione iniziale dei criteri, dopo il guasto o il ritiro della route 192.168.12.0/24 dalla VPN 20, il traffico rimarrebbe bloccato alla subnet 192.168.12.0/24 anche dopo il ripristino, in quanto la route 192.168.12.0/24 continua a perdere dalla VPN 10.